Page 1 of 13

#### Mac Remote Access Setup Guide

(For BC)

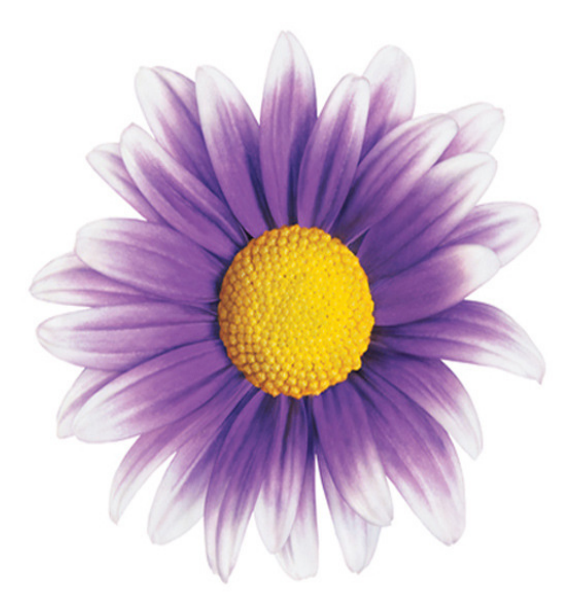

#### **TELUS Physician Solutions 2013**

By Greg Ronalds 29/10/2013

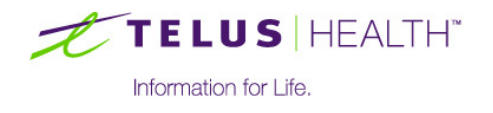

telushealth.cor

#### **Steps Overview**

Make sure your Mac is running the latest version of OS X. To update to the latest version go to the apple menu and choose software update to see if there's an available update.

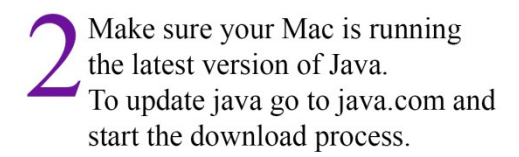

Install Mozilla Firefox. To do this go to mozilla.org

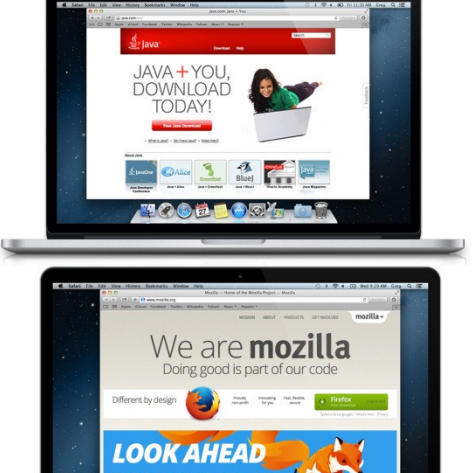

40000000

4 C C 🛱 🗖 🕘 🐼 🕈

Install Microsoft Remote Desktop. To do this go to the App Store and download Microsoft Remote desktop

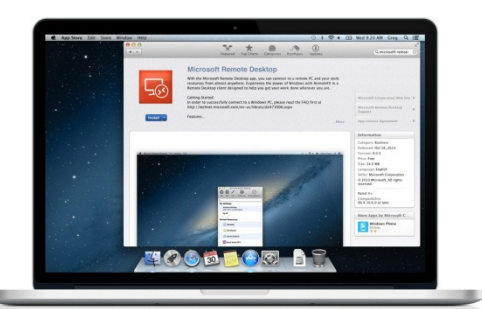

5 Getting connected to Wolf EMR on the VPN connection go to https://vpn2ppn.bc.ca and launch network connect then connect with Microsoft RDP

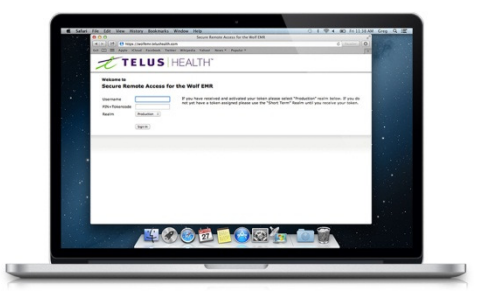

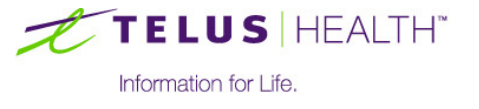

#### 1 Mac Updates

1. In the upper left hand corner of your screen click the icon and then click **Software Update...** 

| About This Mac         |
|------------------------|
| Software Update        |
| App Store              |
| System Preferences     |
| Dock                   |
| Recent Items           |
| Force Quit Finder て企業の |
| Sleep                  |
| Restart                |
| Shut Down              |
| Log Out Greg 企業Q       |
|                        |
|                        |
|                        |
|                        |
| •                      |
|                        |
|                        |
|                        |
|                        |

2. The system will now perform an update check. If any updates are listed click Update

|   |                                       | Featured Top Charts Categori                                                | J Updates                               | Q.                                |
|---|---------------------------------------|-----------------------------------------------------------------------------|-----------------------------------------|-----------------------------------|
| 1 | Update Available                      |                                                                             |                                         |                                   |
|   | Software Update<br>Restart Required © | Updates are available for your compute<br>iTunes 11.1.0, OS X Update 10.8.5 | er<br>More                              | UPDATE                            |
|   |                                       | Use of this software is subject to the original Sof                         | ftware License Agreement(s) that accomp | anied the software being updated. |
|   |                                       |                                                                             |                                         |                                   |
|   |                                       |                                                                             |                                         |                                   |
|   |                                       |                                                                             |                                         |                                   |

- 3. On the next screen click Agree
- 4. Your computer will now perform the updates. When it asks you to, click Restart Now

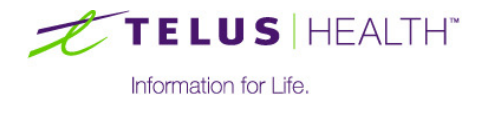

#### **2** Java Installation

- 1. Open Safari and go to http://www.java.com/en/download/mac\_download.jsp
- 2. Click Agree and Start Free Download

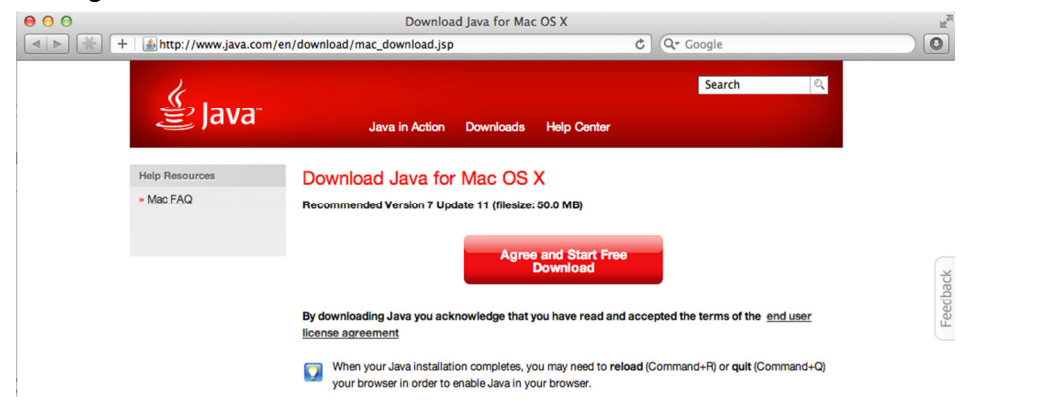

3. In the top left of your Safari window you should see the Downloads icon (

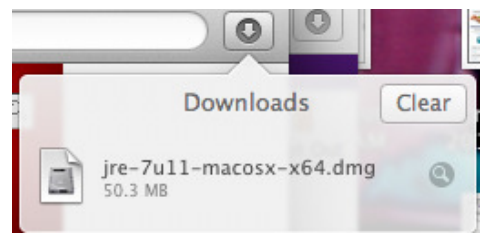

4. A new Java Window appears in the bottom left. Double-click the icon to install

| 00               | 🔄 Java 7 Update 11                      |  |
|------------------|-----------------------------------------|--|
| چ<br>ایا<br>Java | Java<br>Double-click on icon to install |  |

- 5. Work your way through the installation process by clicking Continue followed by Install
- 6. After clicking Install you will be prompted for your Mac Password. Enter the password and then click Install Software
- 7. When the installation is complete click Close

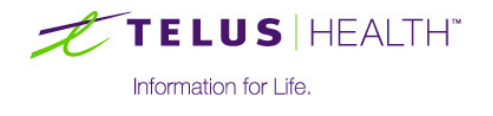

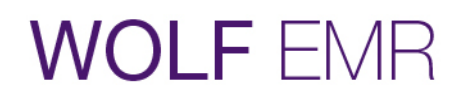

8. Force Safari to quit: click the icon in the top left and then click Force Quit

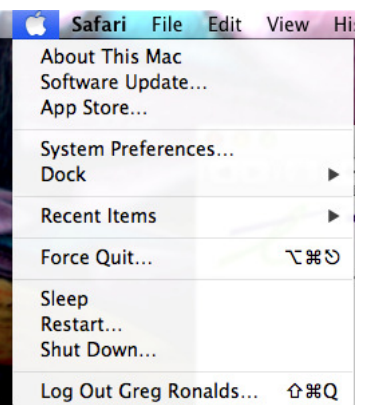

9. On the Force Quit screen select Safari and then click Force Quit

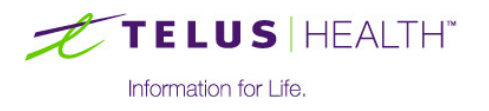

#### **3** Mozilla Firefox Installation

- 1. Open Safari and go to https://mozilla.org
- 2. Click Firefox (Free Download)

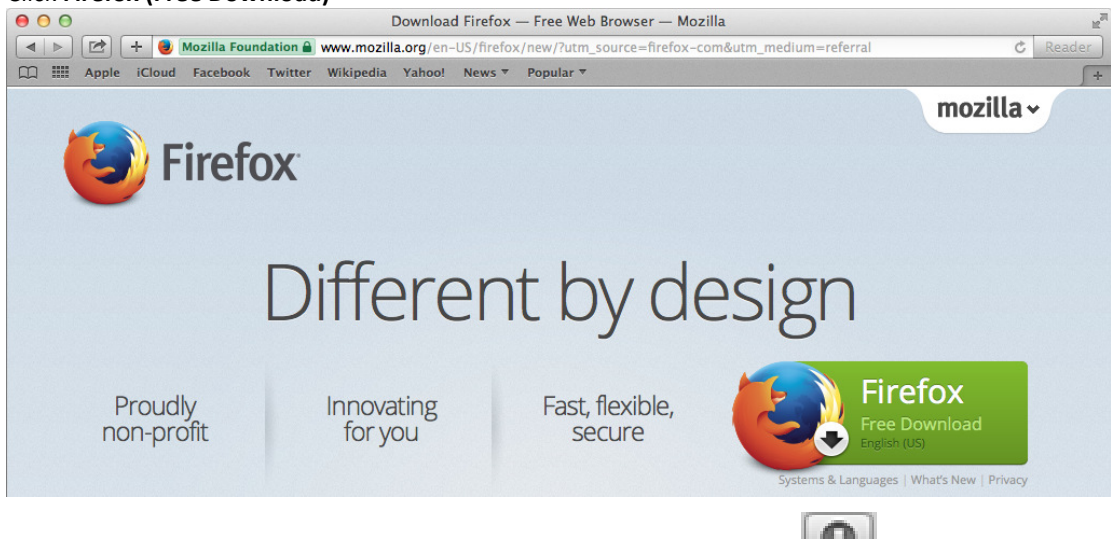

3. In the top left of your Safari window you should see the Downloads icon (

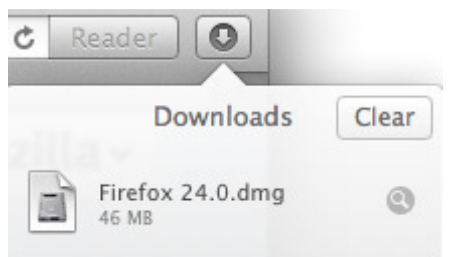

4. A new Java Window appears in the in the middle of your screen. Drag the Firefox icon to the Folder

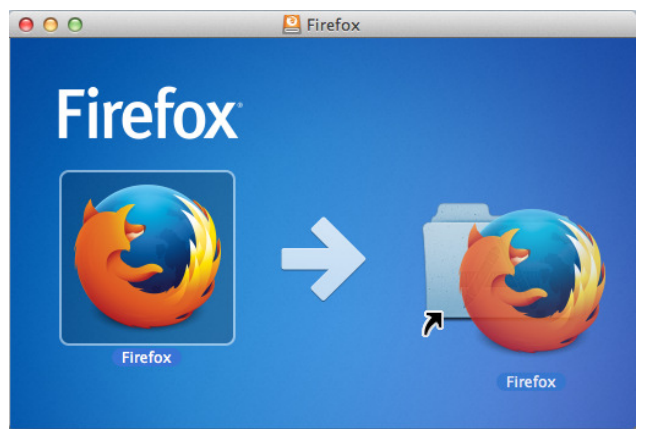

5. Double-click the folder and then double-click Firefox

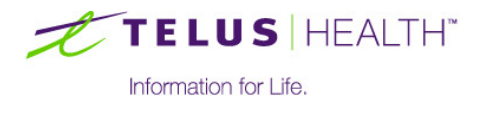

6. You will receive a warning. Click Open

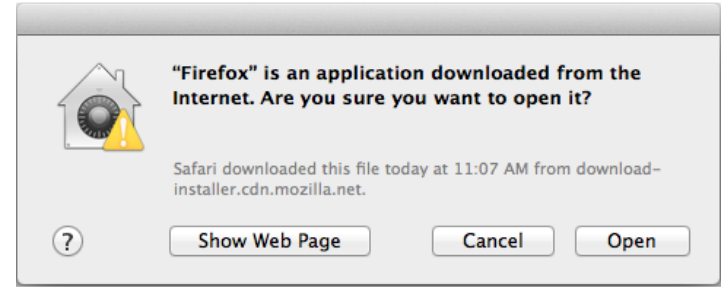

- 7. On the next screen click **Continue** and then **Done**
- 8. You will receive a prompt in the top of the browser asking you to change your default browser. Click No

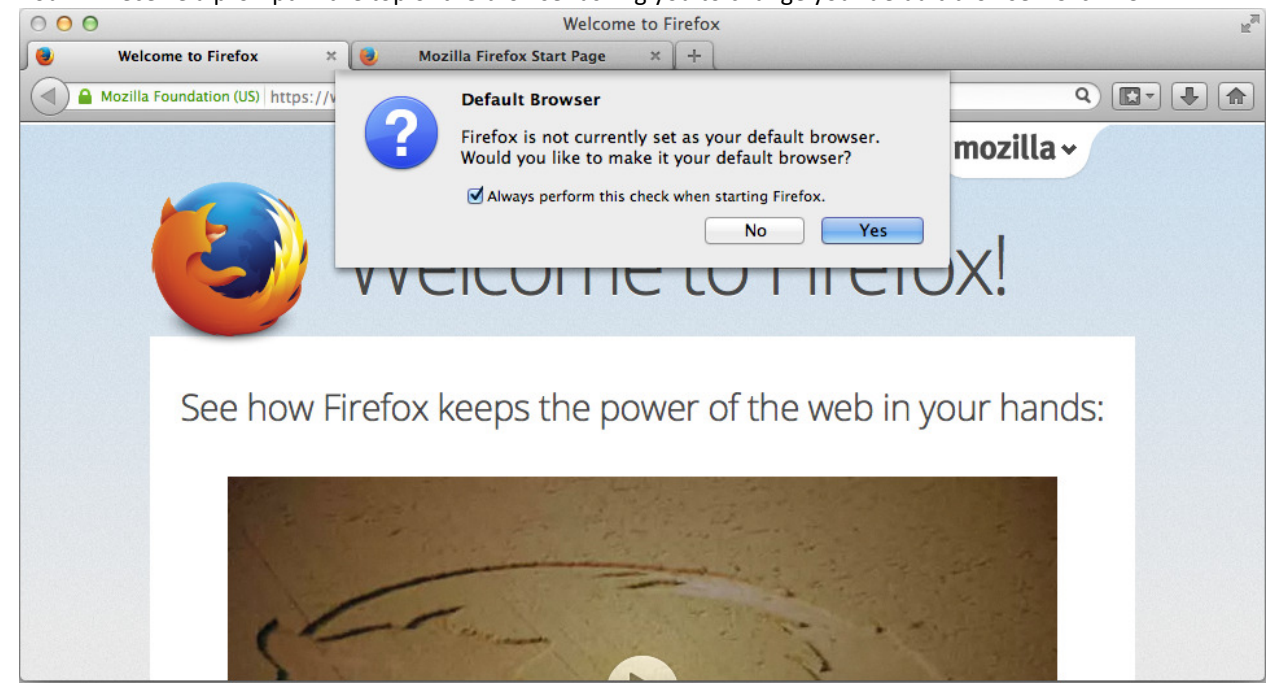

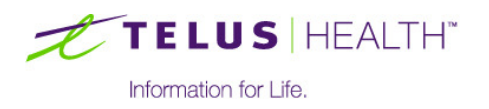

#### 4 Microsoft Remote Desktop Installation

1. Select the App Store Icon from your icon tray

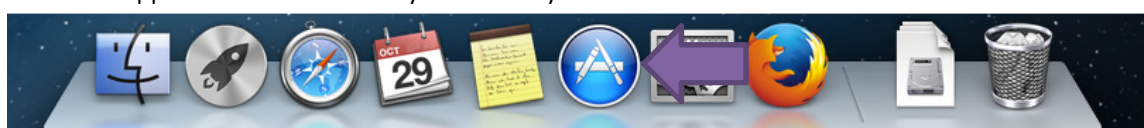

2. When the app store launches click the search box in the top right and search for **Microsoft Remote desktop Connection** 

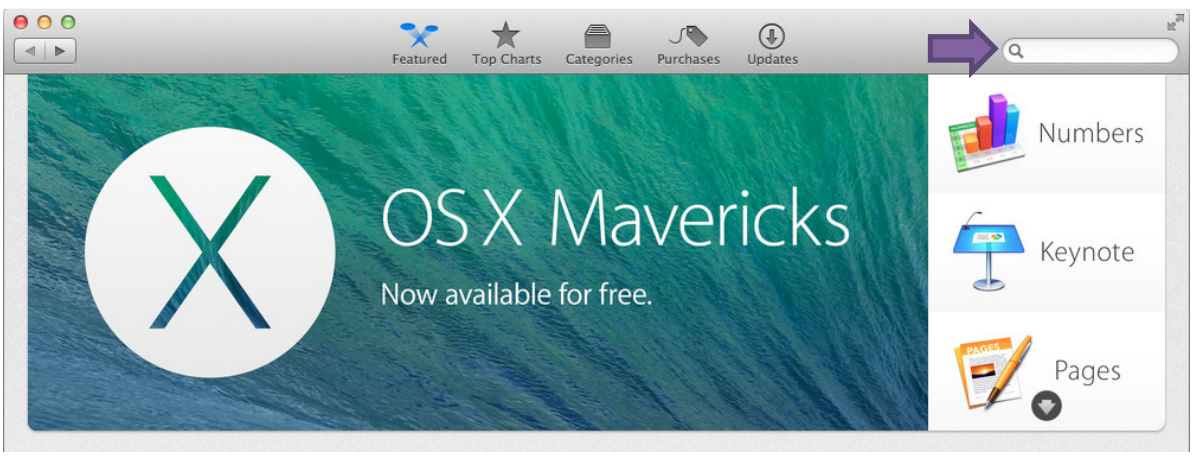

3. You should see the result as shown below. Click Install

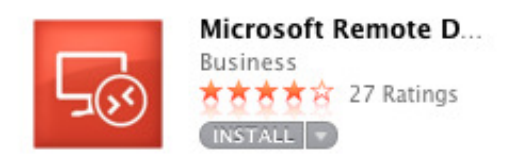

- 4. The App store will now ask you for your Apple ID and Password. Enter your information and click Sign In
- 5. You will now see that one of your icons in the icon tray has a loading bar. If you hover your mouse over this bar you can see the progress of the download/install.

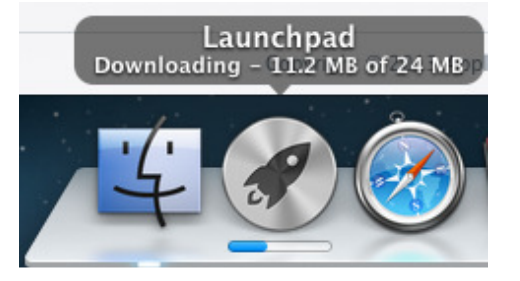

- 6. Once the install has completed click the Launchpad icon
- 7. A new window will pop up; you should be able to find the newly installed app. Click it

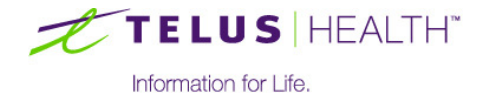

8. Microsoft Remote Desktop will open. Click New in the top left corner of the window

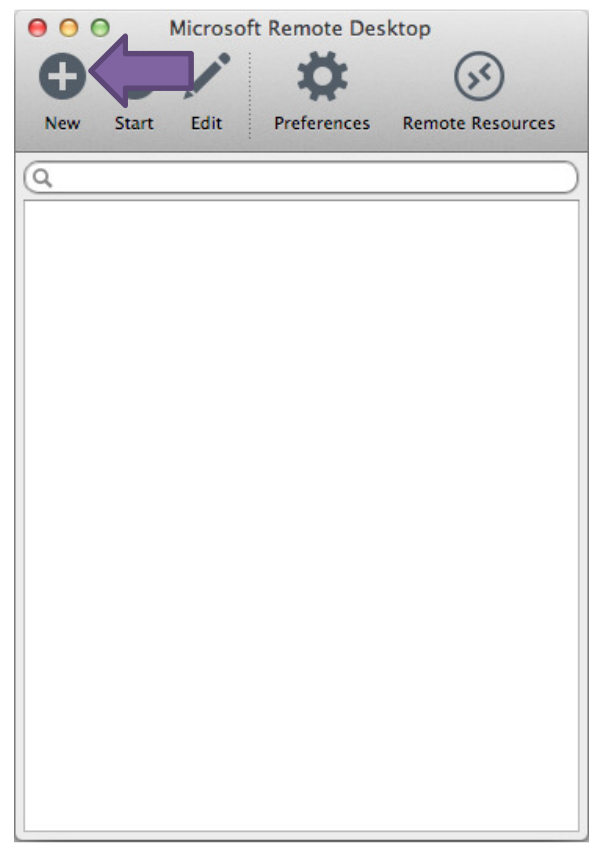

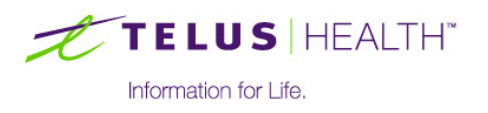

- 9. Fill out the information as follows:
  - a. Connection name: Wolf EMR
  - b. PC name: clinicname.wolfmedical.rdp
  - c. Username: wolfmedical\firstname.lastname
  - d. **Password:** (Leave Blank)

| ч.                     |                     |                            |    |
|------------------------|---------------------|----------------------------|----|
| $\Theta \Theta \Theta$ |                     | Edit Remote Desktops –     |    |
| ×                      | $\overline{\nabla}$ |                            |    |
| General                | Session             | Redirection                |    |
|                        |                     |                            |    |
|                        |                     |                            |    |
| Connec                 | tion name           | Wolf EMR                   |    |
|                        | PC name             | clinicname wolfmedical rdp |    |
|                        |                     |                            |    |
|                        | Gateway             | No gateway configured      | \$ |
| Ci                     | redentials          |                            |    |
|                        | Username            | wolfmedical                |    |
|                        | Password            | Password                   |    |
|                        |                     |                            |    |
| , i                    | Resolution          | Native                     | \$ |
|                        | Colors              | Highest Quality (32 bit)   | \$ |
|                        |                     | 🗹 Full screen              |    |
|                        |                     | Scale content              |    |
|                        |                     | V Use all monitors         |    |
|                        |                     |                            |    |
|                        |                     |                            |    |
|                        |                     |                            |    |
|                        |                     |                            |    |

- 10. Create a shortcut for this App in the icon tray: find the App Icon in the bottom icon tray and right click on it by putting **two fingers** on the mouse pad and **clicking**
- 11. In the new window that is displayed, select **Options** and then **Keep in Dock**

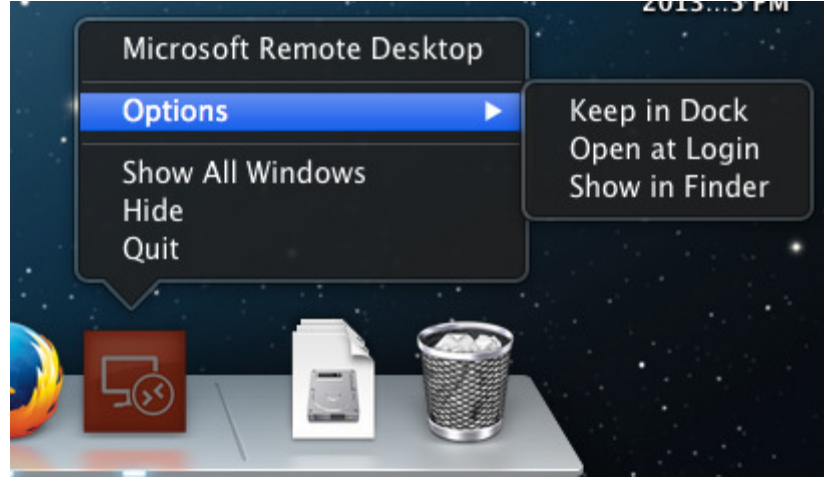

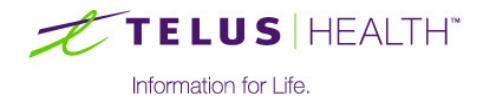

#### **5 Getting Connected**

#### Step 1. Network Connect

1. Open Safari and go to <a href="https://vpn2ppn.bc.ca">https://vpn2ppn.bc.ca</a>

| 00                                                 |                         | Secure Remote Access for Private Physician Network                                 | R <sub>M</sub> |  |  |
|----------------------------------------------------|-------------------------|------------------------------------------------------------------------------------|----------------|--|--|
|                                                    | https 🗎 vpn2ppn.bc.ca/d | lana-na/auth/url_default/welcome.cgi                                               | C Reader       |  |  |
| BRITISH<br>COLUMBIA<br>The Best Place on Earth     |                         |                                                                                    |                |  |  |
| Welcome to the                                     |                         |                                                                                    |                |  |  |
| Secure Remote Access for Private Physician Network |                         |                                                                                    |                |  |  |
| Username                                           |                         | Please sign in to begin your secure session. If problems, either click on the Help | icon below, or |  |  |
| PIN+Tokencode                                      |                         | call your EMR Vendor Support Centre for assistance                                 |                |  |  |
|                                                    | Sign In Help            |                                                                                    |                |  |  |
|                                                    |                         |                                                                                    |                |  |  |

2. In the **Username** field, type the user name provided in the information sent by TELUS.

In the **PIN+Tokencode** field, type the PIN you chose followed by the tokencode currently displayed on your token. (For example, if your PIN is 1234 and the current token code is 800261, enter 1234800261 without any spaces.)

| Username      |              |
|---------------|--------------|
| PIN+Tokencode |              |
|               |              |
|               | Sign In Help |

3. Upon login you will see the screen shown below. Click Start (to the right of Network Connect)

| 00                                             | VPN Web Portal for the Private Physician Network - Home                           |      |                  |           | R <sub>M</sub> |
|------------------------------------------------|-----------------------------------------------------------------------------------|------|------------------|-----------|----------------|
| < < +                                          | 🚱 https 📾 vpn2ppn.bc.ca/dana/home/index.cgi                                       |      | Ċ                | Reader    |                |
| BRITISH<br>COLUMBIA<br>The Best Place on Earth |                                                                                   | Home | Service Services | 🙆<br>Help | Sign Out       |
|                                                |                                                                                   |      |                  | Browse    | (tips)         |
|                                                |                                                                                   |      |                  |           |                |
|                                                | Welcome to Secure VPN Web Portal for the Private Physician Network, greg.ronalds. |      |                  |           |                |
|                                                | Web Bookmarks                                                                     | :=   | + -              |           |                |
|                                                | PPN Email - Outlook Web Access                                                    |      | <b>P</b>         |           |                |
|                                                | PPN Email - Control Panel                                                         |      | Ð                |           |                |
|                                                | Terminal Sessions                                                                 | 8=   | + <sub>2</sub> • |           |                |
|                                                | You don't have any terminal sessions.                                             |      |                  |           |                |
|                                                | Client Application Sessions                                                       |      | -                |           |                |
|                                                | 🔒 Network Connect                                                                 | Star | t                |           |                |
|                                                | n Java Secure Application Manager                                                 | Star | t) 8=            |           |                |
|                                                |                                                                                   |      |                  |           |                |

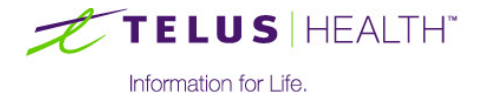

4. When prompted if you want to download the application, click Always

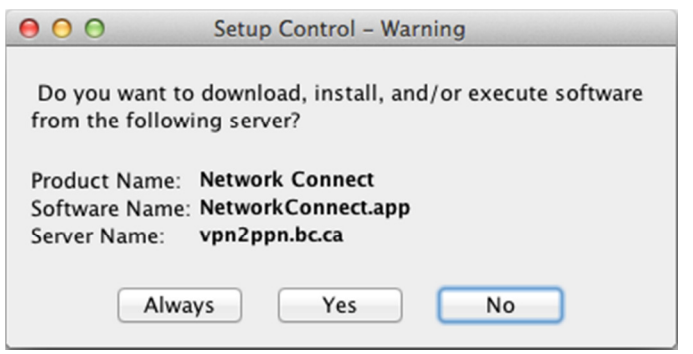

5. When you see the window shown below, continue to **Step 2. Microsoft RDP** 

| 0 <b>0</b> 0 N                              | etwork Connect                    |  |  |  |
|---------------------------------------------|-----------------------------------|--|--|--|
| 🧐 🐖 🍯                                       | 6                                 |  |  |  |
| Home Logs Diagnost                          | tics Sign Out                     |  |  |  |
| vpn2ppn.bc.ca<br>                           | 10 seconds                        |  |  |  |
| Assigned IP:                                | 10.255.2.119                      |  |  |  |
| Hide Details                                |                                   |  |  |  |
| Sent/Received:<br>Security:<br>Compression: | 2.4 KB / 2.3 KB<br>SSL<br>Deflate |  |  |  |
| Transport Mode:                             | SSL over Wi-Fi                    |  |  |  |

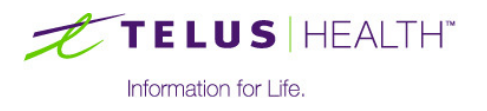

#### Step 2. Microsoft RDP

1. Click the new icon in the dock at the bottom of the screen

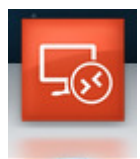

2. Double-click the Wolf EMR connection

| \varTheta 🔿 🔿 Microsoft Remote Desktop |                            |                |             |                  |
|----------------------------------------|----------------------------|----------------|-------------|------------------|
| G                                      | Ð                          | 1              | Ö           | (55)             |
| New                                    | Start                      | Edit           | Preferences | Remote Resources |
| Q                                      |                            |                |             |                  |
| My d                                   | esktop                     | s              |             |                  |
| W<br>U                                 | <b>/olf EMF</b><br>ser nam | t<br>ə: wolfme | edicaN      | -                |
|                                        |                            |                |             |                  |

3. You should now be connected to Wolf and be able to sign into the Work Desk

| Recycle Bin   |                                                                                                    |                              |
|---------------|----------------------------------------------------------------------------------------------------|------------------------------|
| ₩<br>Not Even |                                                                                                    |                              |
|               | R<br>TELUS   HEALTH" WOLF EMR"<br>Homaton for Life.                                                                                                    |                              |
|               | IMPORTANT<br>This application is for the use of authorized users only.<br>Unauthorized access to this application is prohibited and may result in sanctions. |                              |
|               | User                                                                                                    |                              |
|               | Password <password></password>                                                                                                    |                              |
|               | Vesion 2013.2 Patch 08<br>Alberta                                                                                                    |                              |
|               |                                                                                                    |                              |
|               |                                                                                                    |                              |
| 🚱 🛛 🚞 🔛       |                                                                                                    | EN 🔺 👘 1:39 PM<br>27/09/2013 |

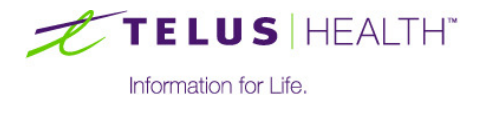